### HAL UFC

#### **Tutoriel**

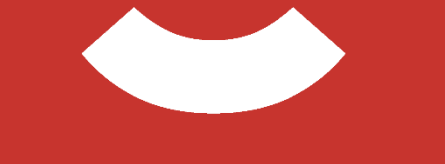

## BU UNIVERSITE FRANCHE-COMTE

https://scd.univ-fcomte.fr

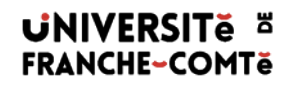

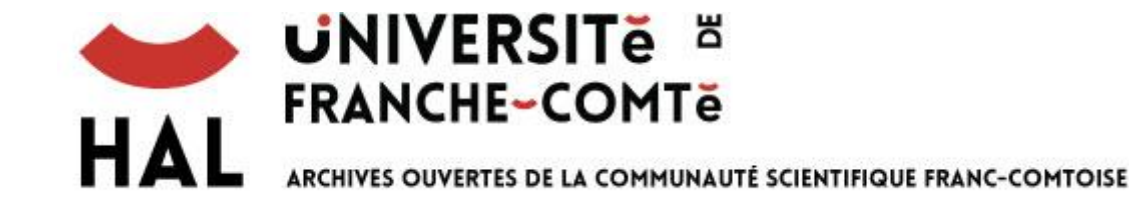

- <u>Description</u>
- Recherche simple
- Recherche avancée
- Exploitation des résultats
- Exports
- Pour aller plus loin

#### Type de ressource

- Archives ouvertes permettant d'accéder librement à des travaux scientifiques produits au sein de l'Université de Franche Comté
- Une des collections de l'archive ouverte HAL (<u>https://hal.archives-ouvertes.fr/</u>)

#### Accès

- Accès libre et gratuit
- <u>https://hal-univ-fcomte.archives-ouvertes.fr/</u>

#### Contenu

• Articles de revues, Thèses, Mémoires, Communications dans des congrès, Posters, Ouvrages et Chapitres d'ouvrages,...

#### **Domaines couverts**

## Tous les domaines en Sciences ou Sciences Humaines sont représentés :

| HAL ARCHIVES OUVERTES DE LA COMMUNAUTÉ SCIENTIFIQUE FRANC-COMTOISE                                |      |  |  |  |
|---------------------------------------------------------------------------------------------------|------|--|--|--|
| Accueil Déposer Consulter Rechercher Ai-je le droit ?                                             |      |  |  |  |
| Consulter / Nos collections                                                                       |      |  |  |  |
| Document Notice Annexe                                                                            |      |  |  |  |
|                                                                                                   | 11   |  |  |  |
| CHRONO-ENVIRONNEMENT - Laboratoire Chrono Environnement                                           |      |  |  |  |
| CLF - Centre Lucien Febwre                                                                        |      |  |  |  |
| EPILAB - Épigénétique des infections virales et des maladies inflammatoires (EA 4266)             | 100  |  |  |  |
| FEMTO-ST - Franche-Comté Electronique, Mécanique, Thermique et Optique - Sciences et Technologies |      |  |  |  |
| LDA - Logiques de l'Agir                                                                          | 475  |  |  |  |
| MSHE - Maison des Sciences de l'Homme et de l'Environnement Claude-Nicolas Ledoux                 |      |  |  |  |
| THEMA - ThéMA - Théoriser et Modéliser pour Aménager                                              | 1975 |  |  |  |
| UMR6623 - Laboratoire de Mathématiques de Besançon                                                |      |  |  |  |

#### **Recherche simple**

#### 2 mode d'accès : depuis la page d'accueil ou depuis l'onglet « Rechercher »

| <b>MAL</b> ARCHIVES OUVERTES DE LA COMMUNAUTÉ SCIENTIFIQUE F                                                                                                    | HAL ARCHIVES OUVERTES DE LA CO <u>MMUNA</u> UTÉ SCIENTIFIQUE FRANC-COMTOISE                                                                                                    |                                                                                                    |                                                                                                    |  |  |
|----------------------------------------------------------------------------------------------------|----------------------------------------------------------------------------------------------------|----------------------------------------------------------------------------------------------------|----------------------------------------------------------------------------------------------------|--|--|
| Accueil Déposer Consulter - Rechercher Ai-je le droi                                                                                                    | t?                                                                                                    |                                                                                                    |                                                                                                    |  |  |
| Accueil                                                                                                    |                                                                                                    |                                                                                                    |                                                                                                    |  |  |
| E                                                                                                    | Bienvenue dans HAL – UFC                                                                                                    | ;                                                                                                    | RECHERCHE<br>goyal                                                                                                    |  |  |
| Destiné à la libre circulation et diffusion des travaux de recherche effectués au                                                                                                    |                                                                                                    |                                                                                                    |                                                                                                    |  |  |
| - Déposer publications et travaux :                                                                                                    |                                                                                                    |                                                                                                    | NOMBRE DE DOCOMENTS                                                                                                    |  |  |
| Chercheurs et enseignants-chercheurs de l'Université de Franche-Comté, favorisez la libre-circulation de vos travaux et augmentez la visibilité de votre recherche en saisissant vos publications sur ce portail.                                                                                                    |                                                                                                    |                                                                                                    |                                                                                                    |  |  |
| - Consulter :                                                                                                    | 7 030                                                                                                    |                                                                                                    |                                                                                                    |  |  |
| Chercheurs ou curieux, vous pouvez depuis ce portail accéder aux publications scientifiques ainsi qu'aux thèses et mémoires produits au sein de l'Université de Franche-Comté et disponibles en libre accès.                                                                                                    |                                                                                                    |                                                                                                    |                                                                                                    |  |  |
| Consulter les mémoires de l'INSPÉ.                                                                                                    |                                                                                                    |                                                                                                    | NOMBRE DE NOTICES                                                                                                    |  |  |
| - Rechercher et exporter :                                                                                                    |                                                                                                    |                                                                                                    |                                                                                                    |  |  |
| Vous pouvez rechercher les publications de l'Université de Franche-Comté qui vous intéressent et exporter les listes créées sous différents formats en suivant l'onglet « Recherche ». Pour connaître les publications déposées dans HAL par une unité rattachée à l'UFC, vous pouvez également suivre les liens ci-dessous :                                                                                |                                                                                                    | 24 951                                                                                                    |                                                                                                    |  |  |
|                                                                                                    | Laboratoires de l'UFC                                                                                                    |                                                                                                    | DERNIERS DÉPÔTS                                                                                                    |  |  |
| Sciences de l'homme et humanités                                                                                                    | Sciences fondamentales et sciences pour<br>l'ingénieur                                                                                                    | Sciences de la santé et du sport                                                                                                    | Amandine Bouguetoch, Sidney Grospröte, Alain Martin, Optimal<br>stimulation parameters for spinal and corticospinal excitabilities during<br>contraction, motor imagery and rest A pilot study, PLoS ONE, Public                                                                                                    |  |  |
| CLF - Centre Lucien Febvre (EA 2273)<br>CRIT - Centre de recherches interdisciplinaires et transculturelles (EA<br>3224)<br>ELLIADD - Edition, langages, littératures, informatique, arts, didactique,<br>discours (EA 4661)<br>ISTA - Institut des sciences et techniques de l'Antiquité (EA 4011)<br>Laboratoire de psychologie (EA 3188)<br>LASA - Laboratoire de sociologie et d'anthropologie (EA 3189) | BFC-Math - Fédération Bourgogne Franche-Comté Mathématiques (FR<br>2011)<br>FCLAB (Fuel Cell LAB) : vers des systèmes pile à combustible efficients<br>(FR 3539)<br>FEMTO-ST - Franche-Comté Electronique, Mécanique, Thermique et<br>Optique - Sciences et Technologies (UMR 6174)<br>LMB - Laboratoire de Mathématiques de Besançon (UMR 6623) | <ul> <li>API - Agents pathogènes et inflammation (EPILAB - Epigénétique des<br/>inflections virales et des maladies inflammatoires - EA 4266)</li> <li>C3S - Culture, sport, santé, société (EA 4660)</li> <li>Carcinogénèse associée aux HPV : facteurs prédictifs et pronostiques<br/>(EA 3181)</li> <li>Cardio - Marqueurs pronostiques et facteurs de régulation des<br/>pathologies cardiaques et vasculaires (EA 3920)</li> <li>Estrogènes, Expression génique et Pathologies du Système nerveux</li> </ul> | Library of Science, 2020, 15 (6), pp.e0235074.<br>(10.1371/journal.pone.0235074). (inserm-02904688)<br>Clémence Massip, Mathieu Coullaud-Gamel, Cécile Gaudru, Lucie<br>Amoureux, Anne Doléans-Jordheim, et al. In vitro activity of 20<br>antibiotics against Cupriavidus clinical strains. Journal of Antimicrobial<br>Chemotherapy, Oxford University Press (OUP), 2020, 75 (6),<br>pp.1654-1658. (10.1093/jac/dkaa066). (hal-02904610) |  |  |

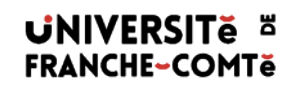

Depuis l'onglet «Rechercher », vous pouvez choisir le type de documents qui vous int éresse ainsi que le type de d ép ôt (texte int égral uniquement ou texte int égral et notice)

| Type de document                                                                                         | Type de dépôt     |
|----------------------------------------------------------------------------------------------------|-------------------|
| Publications (825376)                                                                                    | Notice (590386)   |
| 🗹 Article dans des revues (457553) 🗹 Communication dans un congrès (257667) 📝 Chapitre d'ouvrage (60765) | Document (338299) |
| Autre publication (21747) 🔽 Ouvrage (y compris édition critique et traduction) (14269)                   |                   |
| Direction d'ouvrage, Proceedings (9611) 🔲 Brevet (2282) 🔲 Poster (1482)                                  | + Recherche avan  |
| Documents non publiés (45188)                                                                            |                   |
| Pré-publication, Document de travail (27149) 🗹 Rapport (18039)                                           |                   |
| Travaux universitaires (46679)                                                                           |                   |
| Thèse (43701) I HDR (2294) Cours (684)                                                                   |                   |
| Données de recherche (17442)                                                                             |                   |
| E Image (17447)                                                                                          |                   |

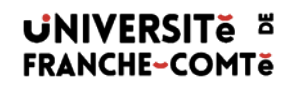

HAL UFC propose aussi une recherche par collections, auteurs, derniers d ép âts, discipline et p ériode. Voir onglet «Consulter »

| HAL UNI<br>FRAN<br>ARCHIVES | VERSITE H<br>ICHE-COMTE<br>OUVERTES DE LA COMMUNAUTÉ SCIENTIFIQUE FRANC-COMTOISE       |
|-----------------------------|----------------------------------------------------------------------------------------|
| Accueil Déposer             | Consulter Rechercher Ai-je le droit ?                                                  |
| Rechercher                  | Nos collections<br>Nos auteurs<br>Les derniers dépôts<br>Par discipline<br>Par période |
|                             | ✓ Image (1) ✓ Vidéo (8) ✓ Logiciel (2)                                                 |

#### Astuces de recherche

Combiner des termes de recherche : Exemple : théorème Euclide

| Recherche                                                             | Exemple                                           | Résultats |
|-----------------------------------------------------------------------|---------------------------------------------------|-----------|
| L'un ET l'autre terme dans la même référence                          | tre terme dans la même référence Théorème Euclide |           |
| Expression exacte                                                     | "théorème d'Euclide"                              | 3         |
| L'un OU l'autre terme dans la même référence                          | (théorème d'Euclide)                              | 338 077   |
| Les 2 termes combinés avec un 3 <sup>ème</sup> dans la même référence | (théorème d'Euclide) enseignement                 | 687       |
| Un terme à l'exclusion d'un autre dans la même référence              | théorème -Euclide                                 | 323166    |
|                                                                       | · · · · · · · · · · · · · · · · · · ·             |           |

#### **Recherche avancée**

En recherche avancée : limiter les résultats en filtrant selon certains critères (place des mots clés, date, type de documents,...)

Elle est accessible depuis l'onglet « Rechercher »

|            | IVERSI<br>NCHE-CO                                       | Të ä<br>DMTë<br>communauté si                                                                                                    | IENTIFIQUE FRANC-COMTOISE                                                                                                    |                |
|------------|---------------------------------------------------------|----------------------------------------------------------------------------------------------------|----------------------------------------------------------------------------------------------------|----------------|
| il Déposer | Consulter                                               | Rechercher                                                                                                    | Ai-je le droit ?                                                                                                    | $\sim$         |
| rcher      |                                                         |                                                                                                    |                                                                                                    |                |
|            | Termes de rech                                          | erche (* pour tou                                                                                                    | )                                                                                                    | Q Rechercher   |
|            | Type de document                                        |                                                                                                    |                                                                                                    | Type de dépôt  |
|            | Public Article Article Direct Docum Pré-p Travat Travat | ations (29841)<br>e dans une revue (1)<br>ion d'ouvrage, Proce<br>ments non publiés<br>ublication, Documen<br>ux universitaires<br>e (1187) I HDR | <ul> <li>181) Communication dans un congrès (10303) Poster (145) Ouvrage (y compris édition critique et traduction) (459) Chapitre d'ouvrage fings, Dossier (515) Brevet (33) Autre publication (563)</li> <li>740)</li> <li>de travail (404) Rapport (336)</li> <li>404)</li> <li>50 Cours (7) Mémoire d'étudiant (145).</li> </ul> | Recherche avan |
|            | Donné                                                   | e (1) Vidéo (6                                                                                                    | })<br>☑ Logiciel (2)                                                                                                    |                |

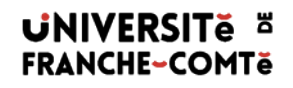

# Elle permet de rechercher sur plusieurs critères en ajoutant des champs de recherche

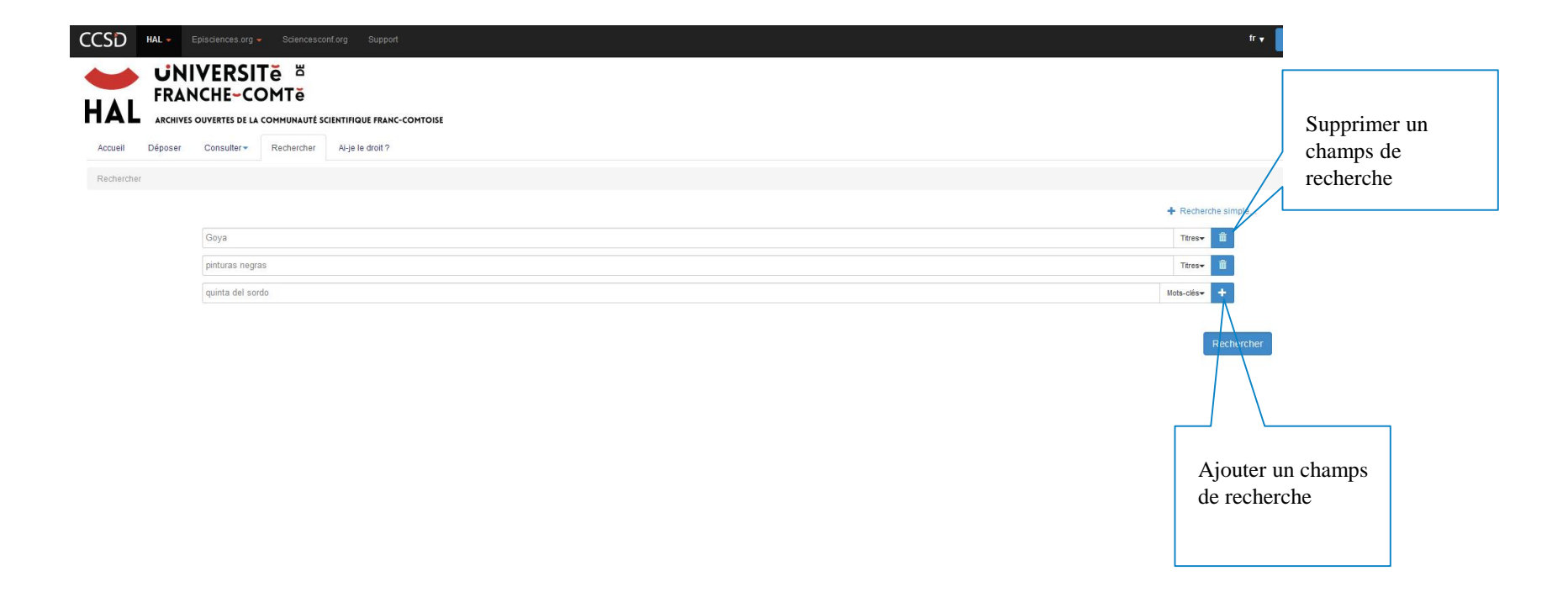

#### **Exploiter une liste de résultats**

Tri des r ésultats par pertinence, date, auteur ou titre.

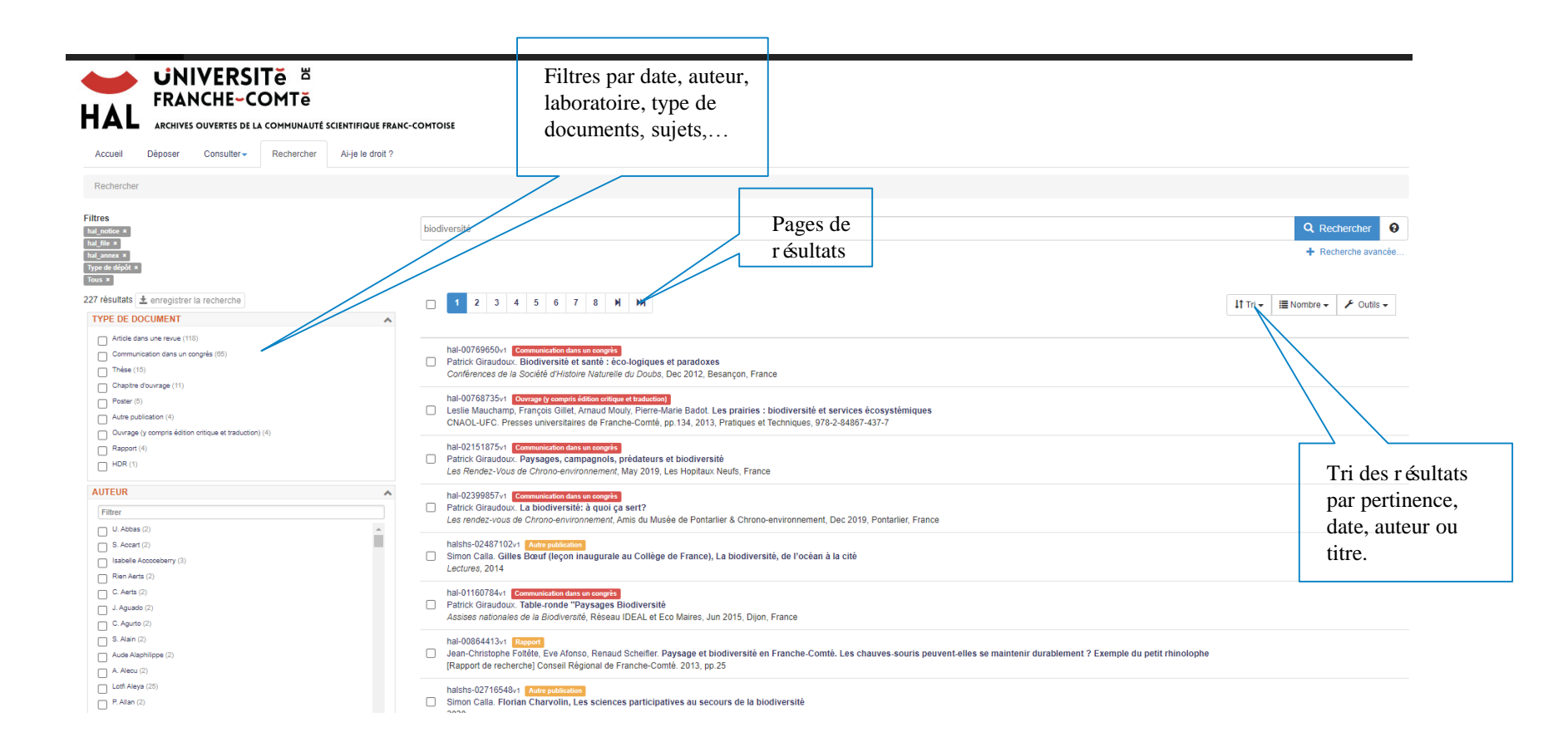

|                                                                                                    |                                                                                                    | Texte int égral,<br>information sur<br>l'article et<br>export<br>bibliographique |
|----------------------------------------------------------------------------------------------------|----------------------------------------------------------------------------------------------------|----------------------------------------------------------------------------------|
| Archives ouvertes de la communauté scientifique franc-comtoise                                                                                                    | R ésum é, acc ès<br>aux autres articles<br>des auteurs                                                             |                                                                                  |
| insert-02904688, version 1 Article dans une revue                                                                                                    |                                                                                                    |                                                                                  |
| Optimal stimulation parameters for spinal and corticospinal ex<br>A pilot study<br>Amandine Bouguetoch <sup>1,*</sup> , Sidney Grosprètre <sup>2</sup> , Alain Martin <sup>1</sup> Détails<br><sup>*</sup> Auteur correspondent<br>© CABS, Compliane Action et Plasticité Sensoriemetrice (Plice                                                                                                    | journal.pone.0235074.pdf<br>Publication financée par une institution                                               |                                                                                  |
| CAP 3 Cognition, Action, et rissuche sensorinfonde [Dijul 3 0 1953]     C3S - Laboratoire Culture, sport, santé, société - UFC (EA 460)                                                                                                    |                                                                                                    | IDENTIFIANTS                                                                     |
| Abstract : Objectives: It is commonly accepted that motor imagery (MI), i.e. the mental simulation of a movement, lea<br>differs between studies. Its impact on the spinal level is even more variable in the literature. Such discrepancies may be<br>parameters to assess both spinal and corticospinal excitabilities remains open. Methods: H-reflexes and MEPs of the<br>(REST). In each condition, the full recruitment curve from the response threshold to maximal potential was investigated<br>command to REPS on the therease surse. No effect of the different conditions use found on the Lerifer vaccultment curve<br>for the second second s | <ul> <li>DCI: 10.1371/journal.pone.0235074</li> <li>PUBMED: 32569326</li> <li>PUBMEDCENTRAL: PMC7307756</li> </ul> |                                                                                  |
| we recommend to assess corticopinal excitability between 70% and 100% of maximal MEP intensity instead of the c<br>recruitment curve.                                                                                                    | COLLECTIONS                                                                                                    |                                                                                  |
| Type de document : Article dans une revue                                                                                                    |                                                                                                    | UNIV-BOURGOGNE   UNIV-FCOMTE   U1093                                             |
| Sciences du Vivant [q-bio] / Neurosciences [q-bio.NC] / Neurobiologie                                                                                                    | CITATION                                                                                                    |                                                                                  |
| Liste complète des métadonnées 🧮 Voir                                                                                                    | Amandine Bouguetoch, Sidney Grospr                                                                                 |                                                                                  |
| Littérature citée [39 références]                                                                                                    | EXPORTER                                                                                                    |                                                                                  |
| https://www.hal.inserm-fr/inserm-02004888                                                                                                    |                                                                                                    | BibTeX TEI DC DCterms EndNote                                                    |
| Contributeur : Myriam Bodelsoot «myriam bodesoot@insern fr> Soumis Is : mercred 22 Juliet 2020 - 15:09 24 Domikes medicates Is: Juliet 2020 - 15:09 24 Domikes medicates Is: Juliet 23:00 - 21:09 20                                                                                                    | PARTAGER                                                                                                    |                                                                                  |
|                                                                                                    |                                                                                                    | f 🕑 🖾 🕂                                                                          |
|                                                                                                    |                                                                                                    | MÉTRIQUES                                                                        |

### Sauvegarder une référence dans le style bibliographique de son choix ou dans un fichier pdf : depuis la notice ou la page de résultats

| CCSD HAL - Episciences.org - Sciencesconf.org Suppo                                                                                    | nt                                                                                                    | fr 🗸 🔔 Connexion 👻 🏠                                                                                                    |
|----------------------------------------------------------------------------------------------------|----------------------------------------------------------------------------------------------------|----------------------------------------------------------------------------------------------------|
| HAL UNIVERSITE ERANCHE~COMTE<br>ARCHIVES OUVERTES DE LA COMMUNAUTE SCIENTIFIQUE FRAN                                                   | NC-COMTOISE                                                                                                    |                                                                                                    |
| Accueil Déposer Consulter Rechercher Al-je le droit ?<br>Rechercher                                                                    |                                                                                                    |                                                                                                    |
| Filtres<br>bal_notice *<br>bal_inite ×<br>hal_inite ×<br>Type de delpfor ×<br>Type de delpfor ×                                        | biodiversité                                                                                                    | Q Rechercher 🕥                                                                                                    |
| TYPE DE DOCUMENT        Avtide dans une revue (115)     Communication dans un congrés (05)       Trèse (15)     Chabite d'ouvrage (11) | 1     2     3     4     5     6     7     8     M     MM       hal-00769650+1     Germandication dimana scottrict       Patrick Giraudoux. Biodriversité et santé : éco-logiques et paradoxes       Conférences de la Société d'Histoire Naturelle du Doubs, Dec 2012, Besançon, France                                                                                                    | Il Tri +     Im Nombre +     ✓ Outils +       Pour les 227     documents       documents     XML-TEI       BIDTEX     Image: Export avancé |
| Poster (5)     Autre publication (4)     Oursey (compris édition artique et traduction) (4)     Rapport (4)     HDR (1)                | Lesib Maucham, Francis Gillet, Amarian Badot de Vanadatori<br>ChAOL-UFC: Presses universitaires de Franche-Comté, pp. 134, 2013, Praitques et Techniques, 978-2-84867-437-7<br>hal-02151874, Communication dans un coordia<br>Patrick Graudoux, Paysages, campagnols, prédateurs et biodiversité<br>Les Rendez-Vous de Chrono-environment, May 2019, Les Hopitaux Neufs, France                                    | CSV<br>PDF<br>RTF                                                                                                    |
| AUTEUR  Filter U Abbas (2) S. Acoart (2) I tablelle Accordency (3)                                                                     | hal-02399857v1       Communication dms un coorpits         Patrick Citraudoux. La biodiversité à quoi ça ser?         Les rendez-vous de Chrono-environnement, Amis du Musée de Pontariier & Chrono-environnement, Dec 2019, Pontariier, France         halshs-02487102v1       Junne publication         Simon Calla: Gilles Bourd (léçon inaugurale au Collège de France), La biodiversité, de l'océan à la cité |                                                                                                    |
| ☐ Rien Aerts (2)<br>☐ C. Aerts (2)<br>☐ J. Agusto (2)<br>☐ C. Agusto (2)<br>☐ S. Alain (2)                                             | Lectures, 2014          hal-01160734-r       Communication dans un conspits         Patrick Graudoux. Table-ronde "Paysages Blodiversité         Assisses nationales de la Blodiversité, Réseau IDEAL et Eco Maires, Jun 2015, Dijon, France         hal-00864413r1         Rasport                                                                                                    |                                                                                                    |
| Aude Alaphilippe (2)     Aude Alaphilippe (2)     Aude Alaphilippe (2)     Aude Alaphilippe (2)     Aude Alaphilippe (2)               | Jean-Christophe Foltête. Eve Afonso. Renaud Scheifler. Paysage et biodiversité en Franche-Comté. Les chauves-souris peuvent-elles se maintenir o                                                                                                    | durablement ? Exemple du petit rhinolophe                                                                                                  |

#### Aide intégrée (en français)

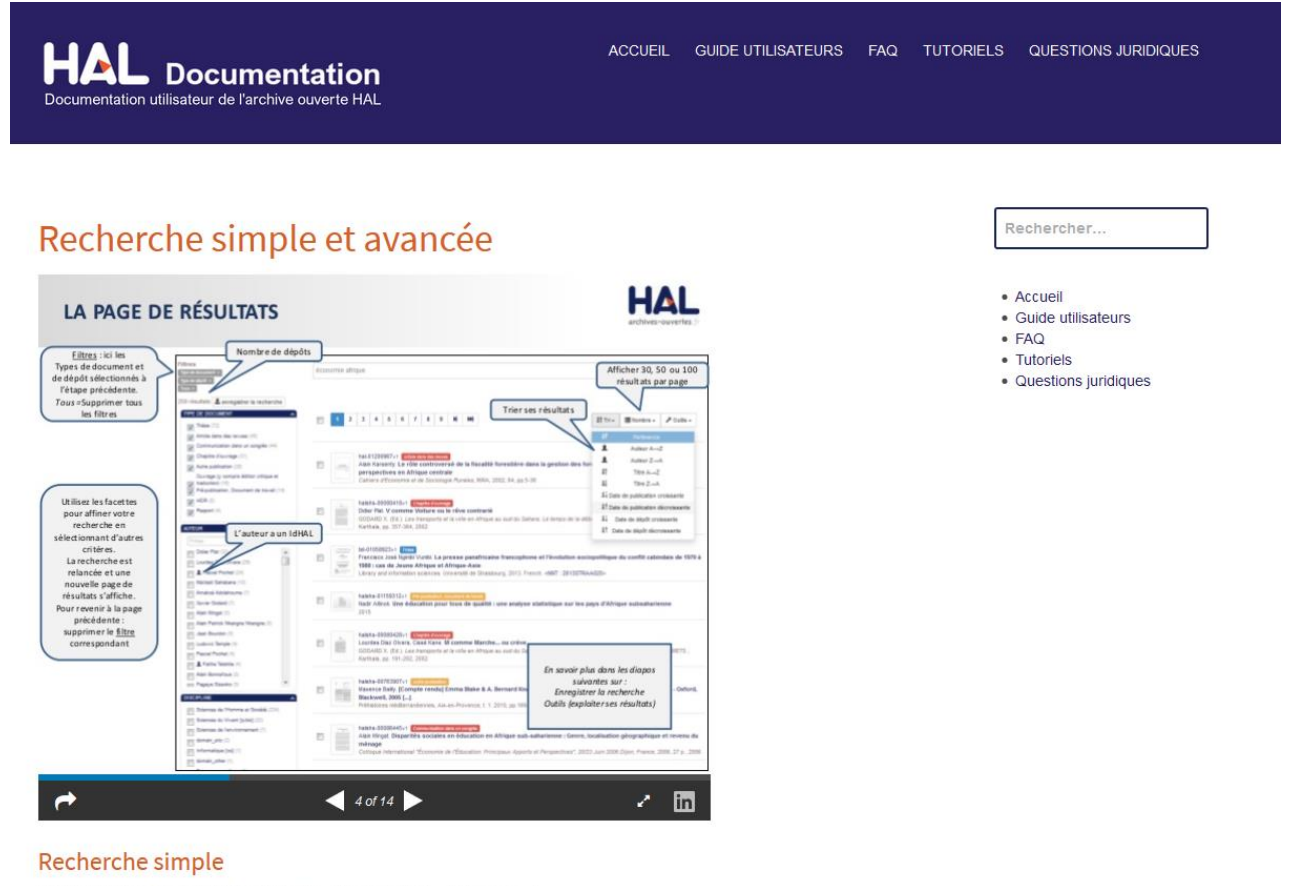

Pour rechercher des publications dans HAL, utiliser l'onglet « Recherche » :

Termes de recherche

Q Rechercher

#### https://doc.archives-ouvertes.fr/rechercher-simple-avancee/

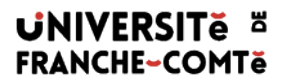

#### Merci de votre attention !